# 滋賀県防災情報マップ操作方法 (スマホ・タブレット版)

## ご自宅の場所を拡大して確認する方法

### 滋賀県公式ホームページ トップ画面

#### 【滋賀県HP】 https://www.pref.shiga.lg.jp/

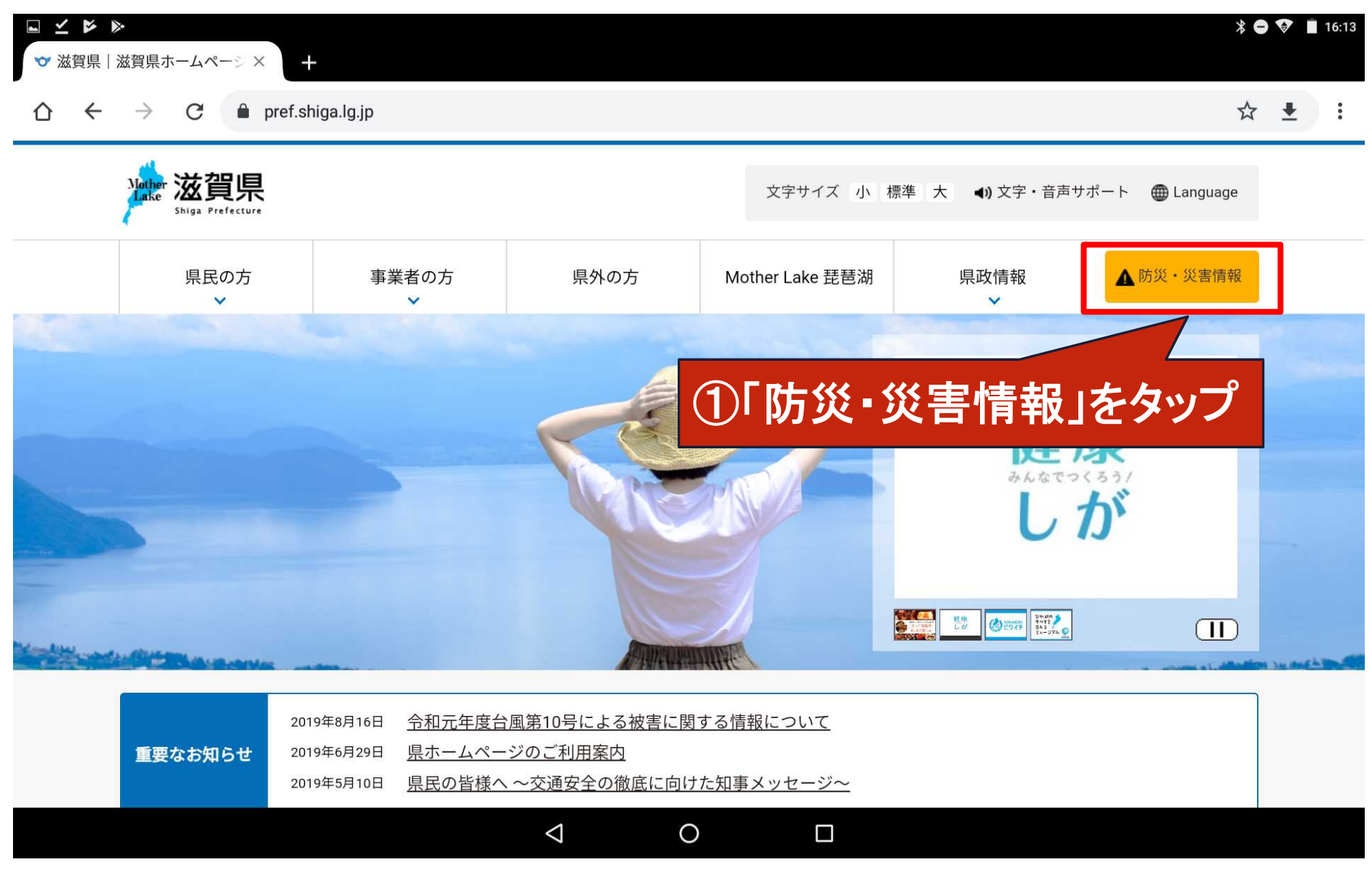

### 滋賀県防災ポータル トップ画面

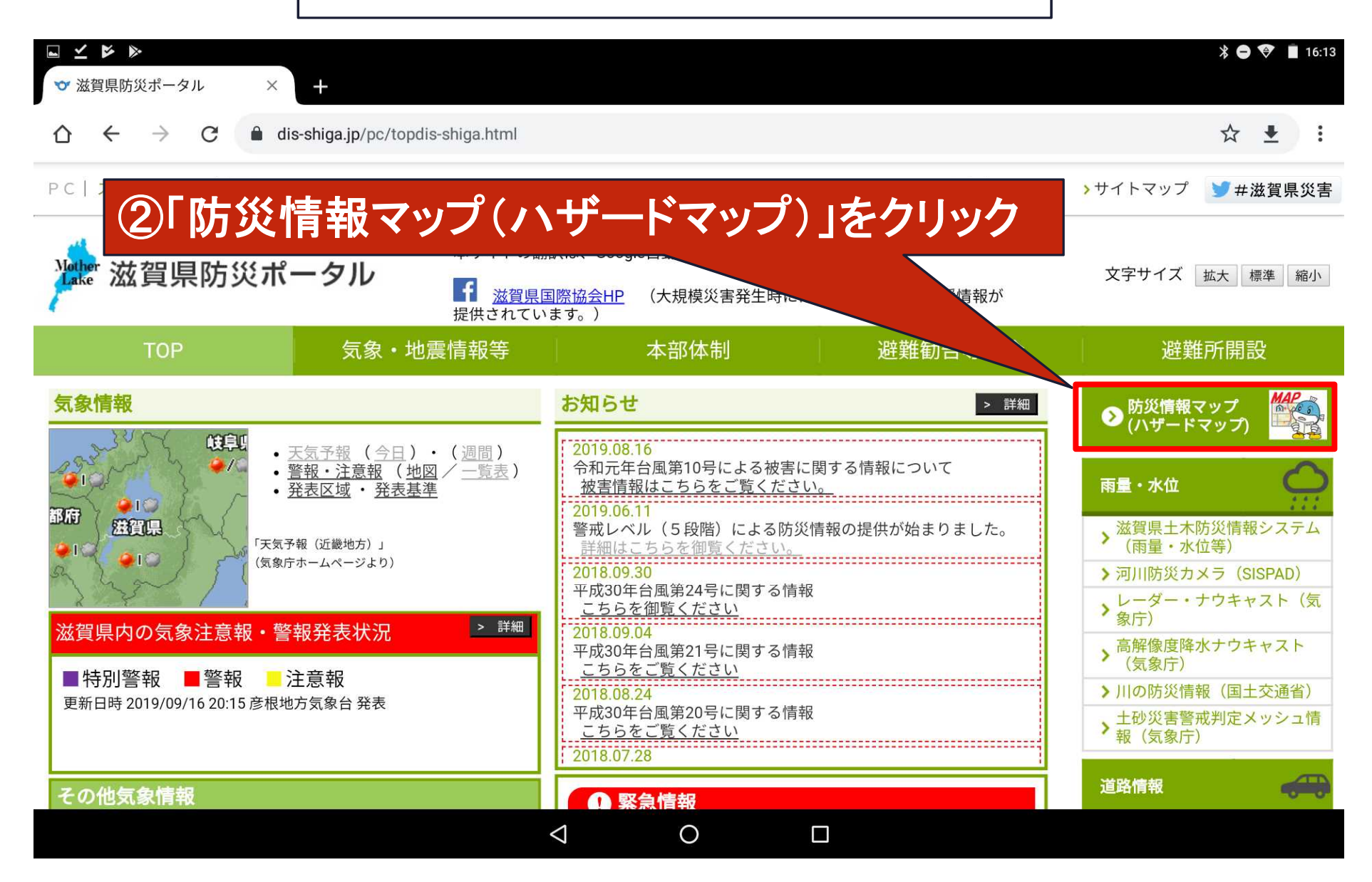

## 滋賀県防災情報マップ

https://shiga-bousai.jp/dmap/sp/index.php

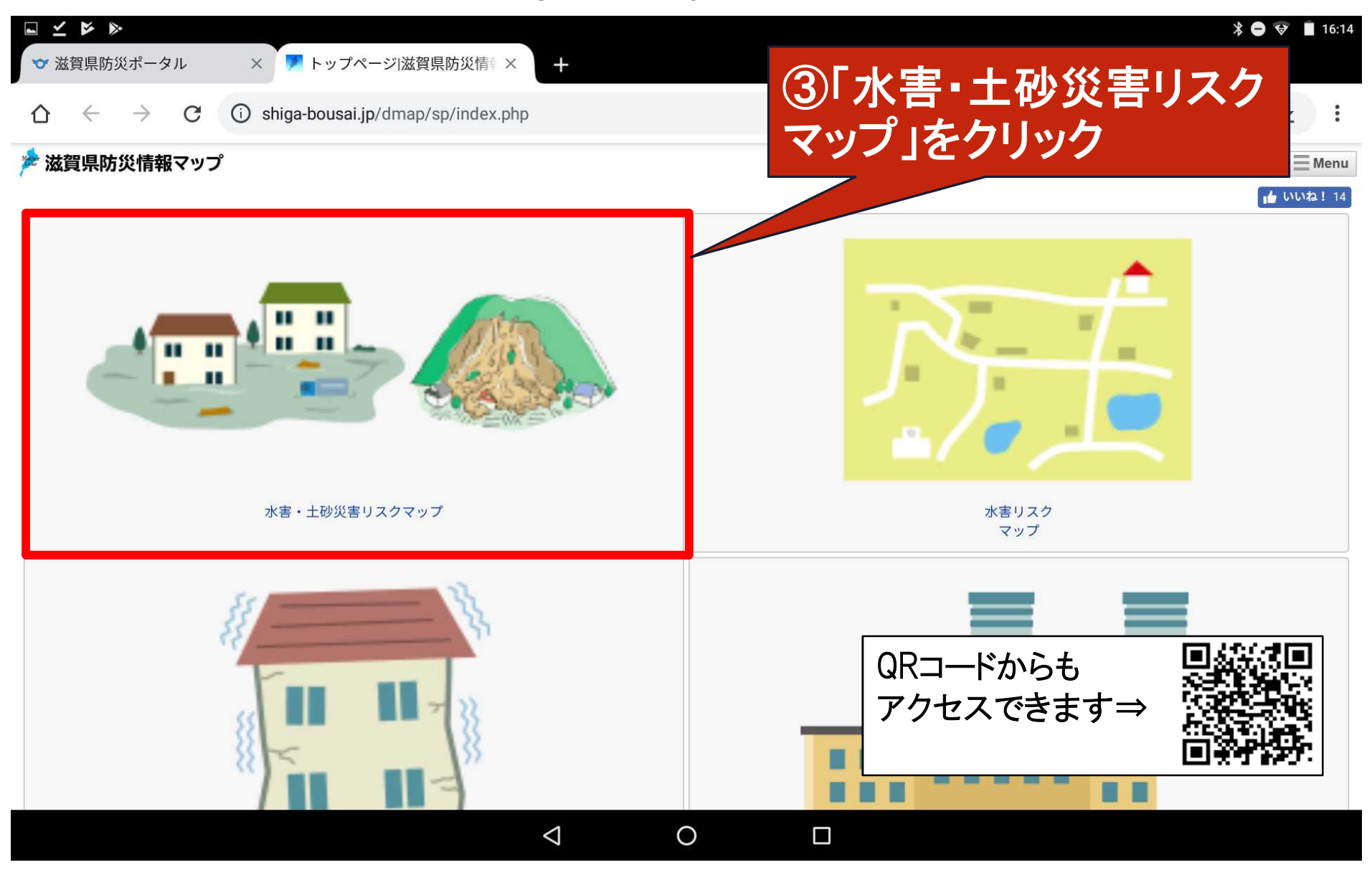

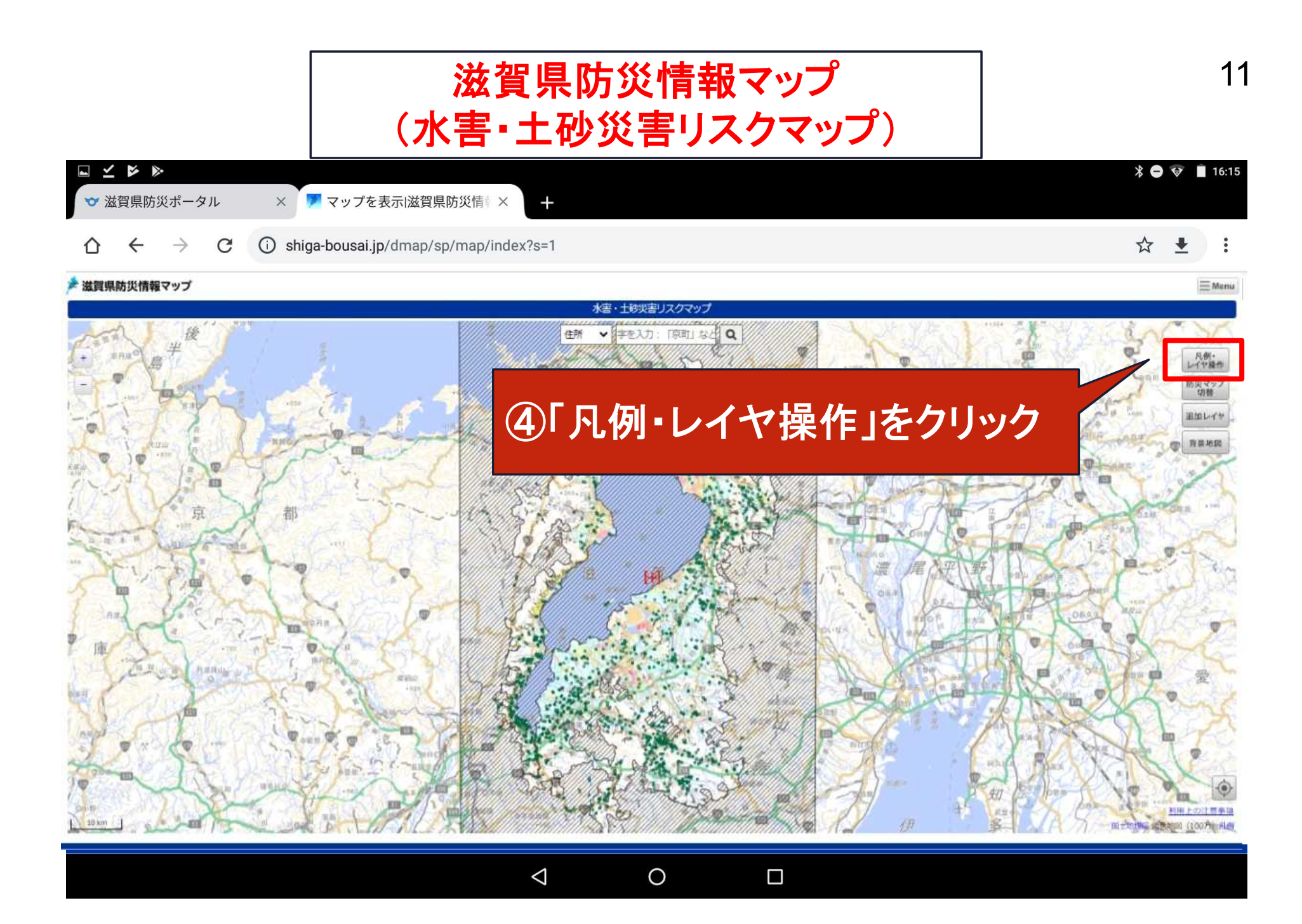

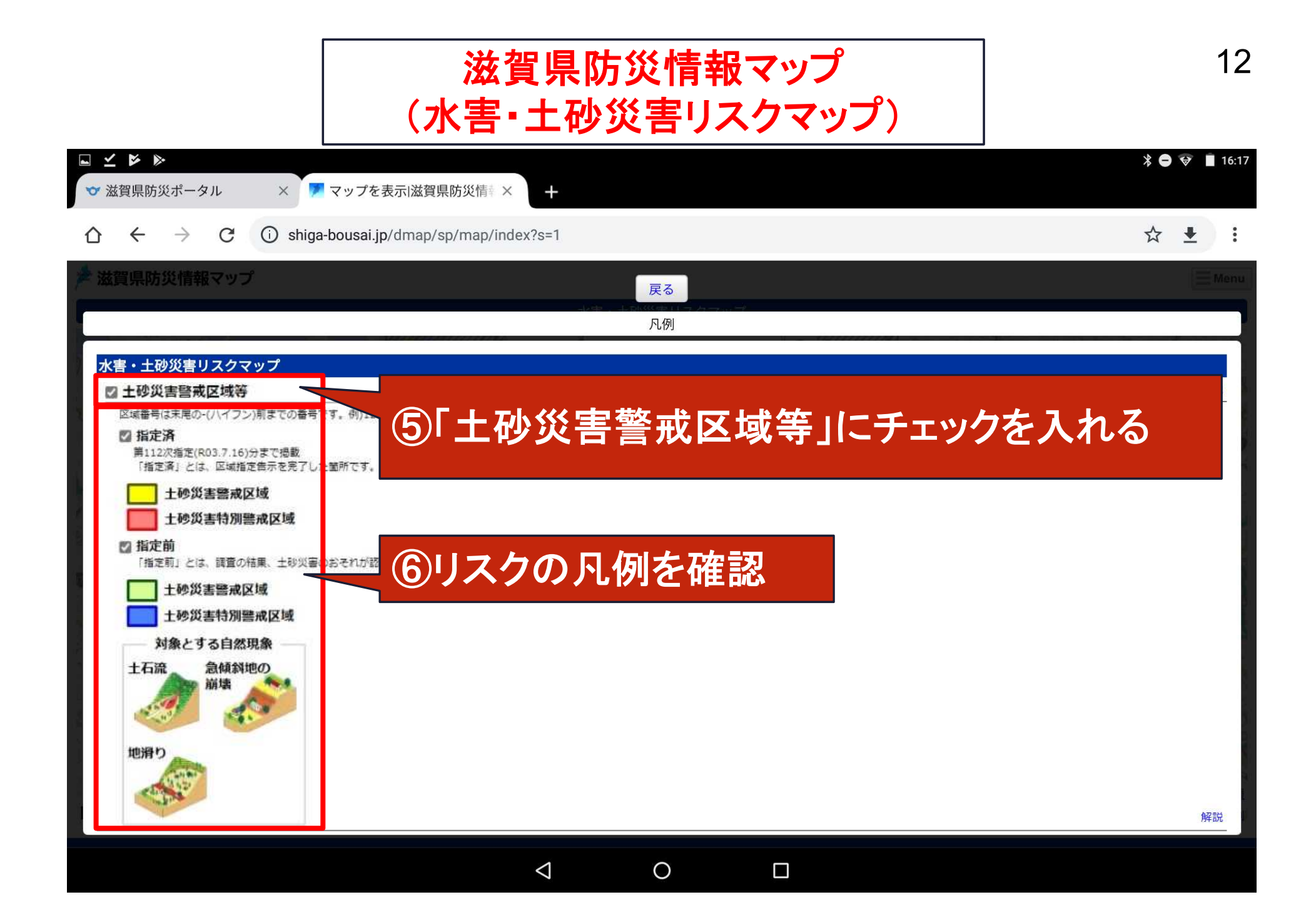

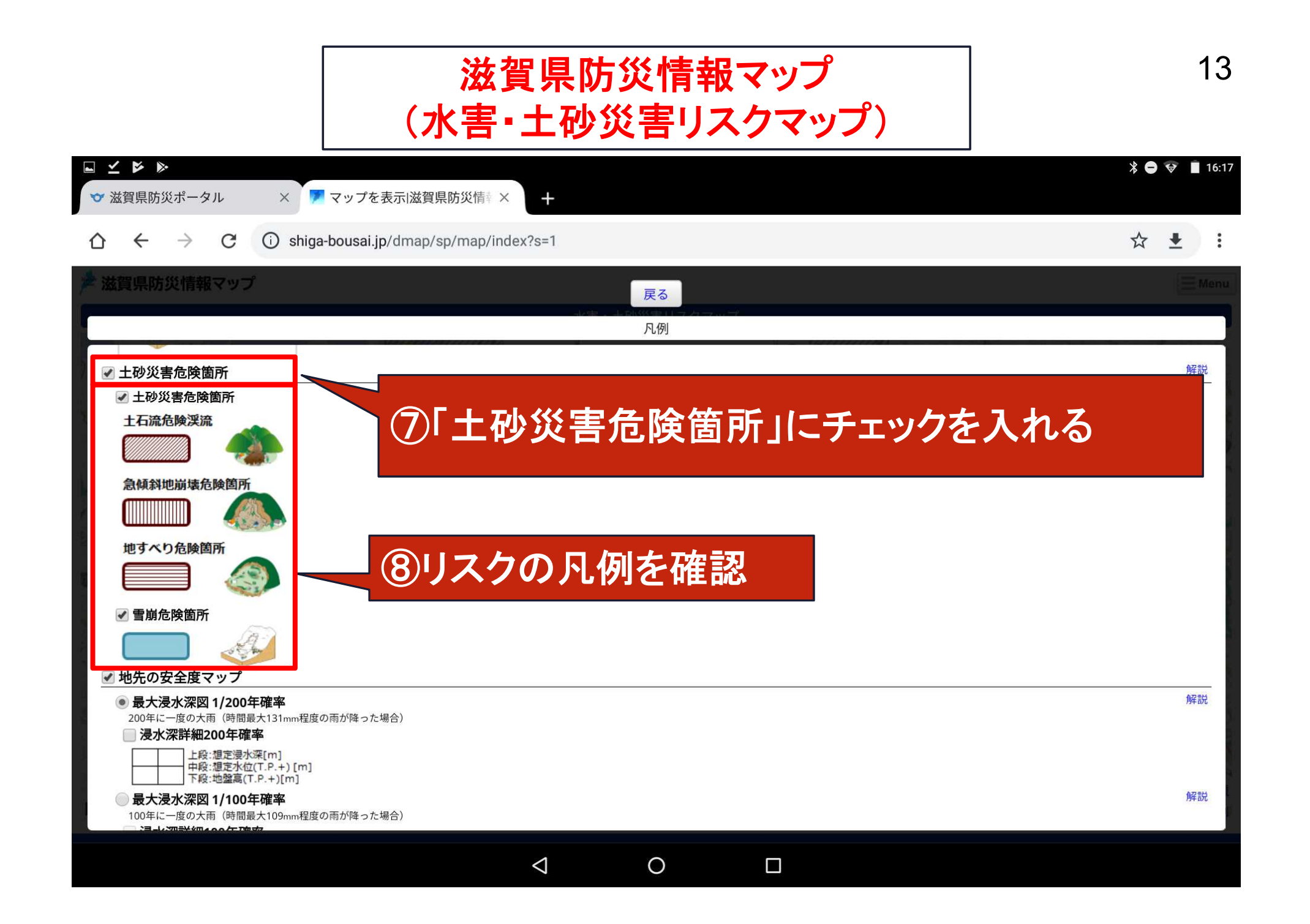

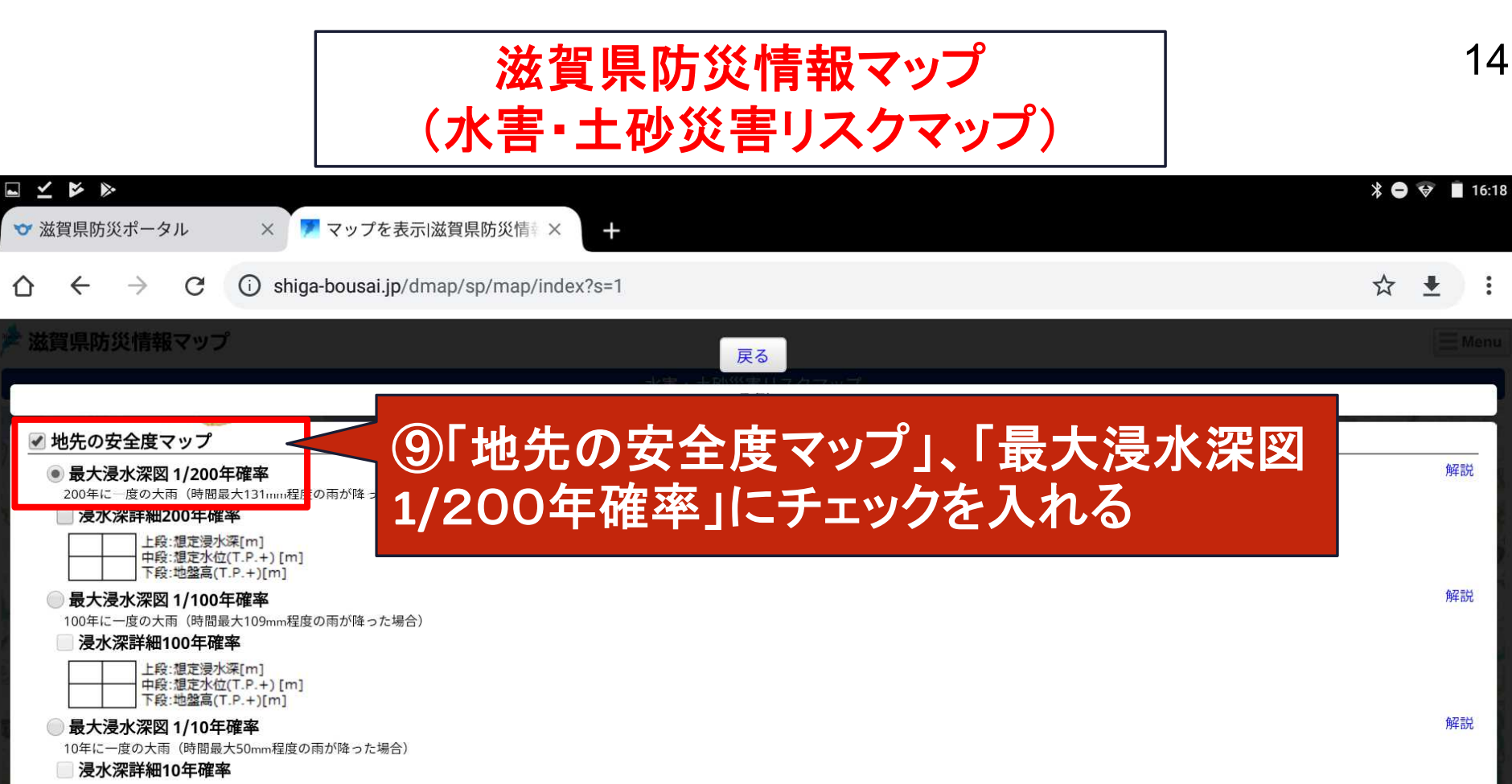

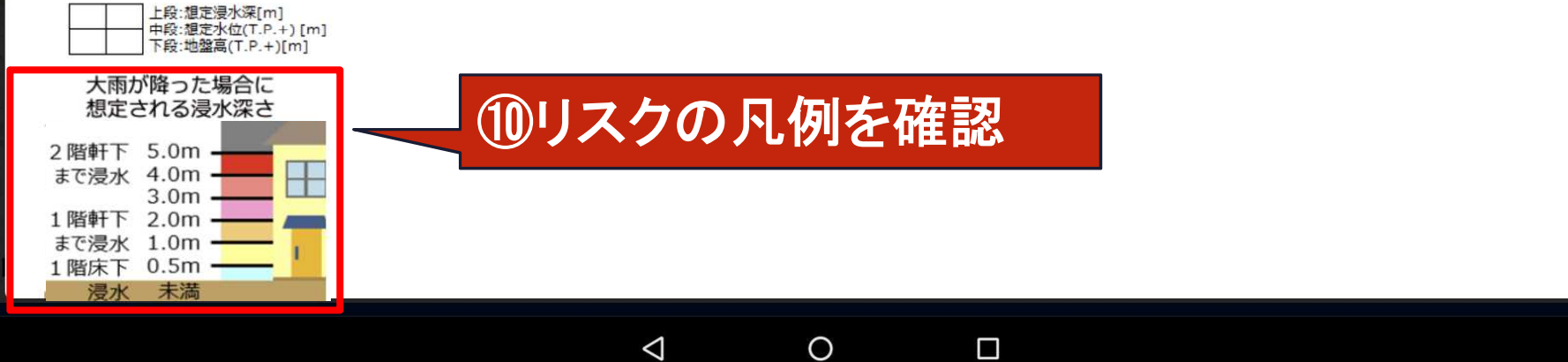

14

解説

解説

解説

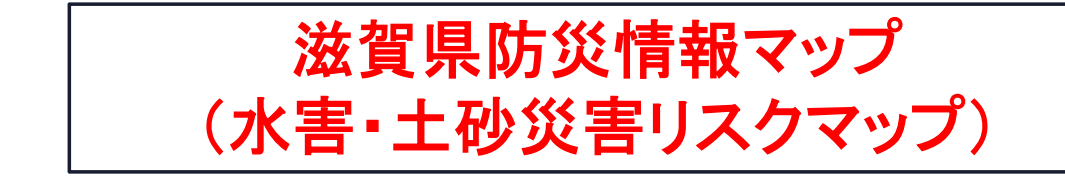

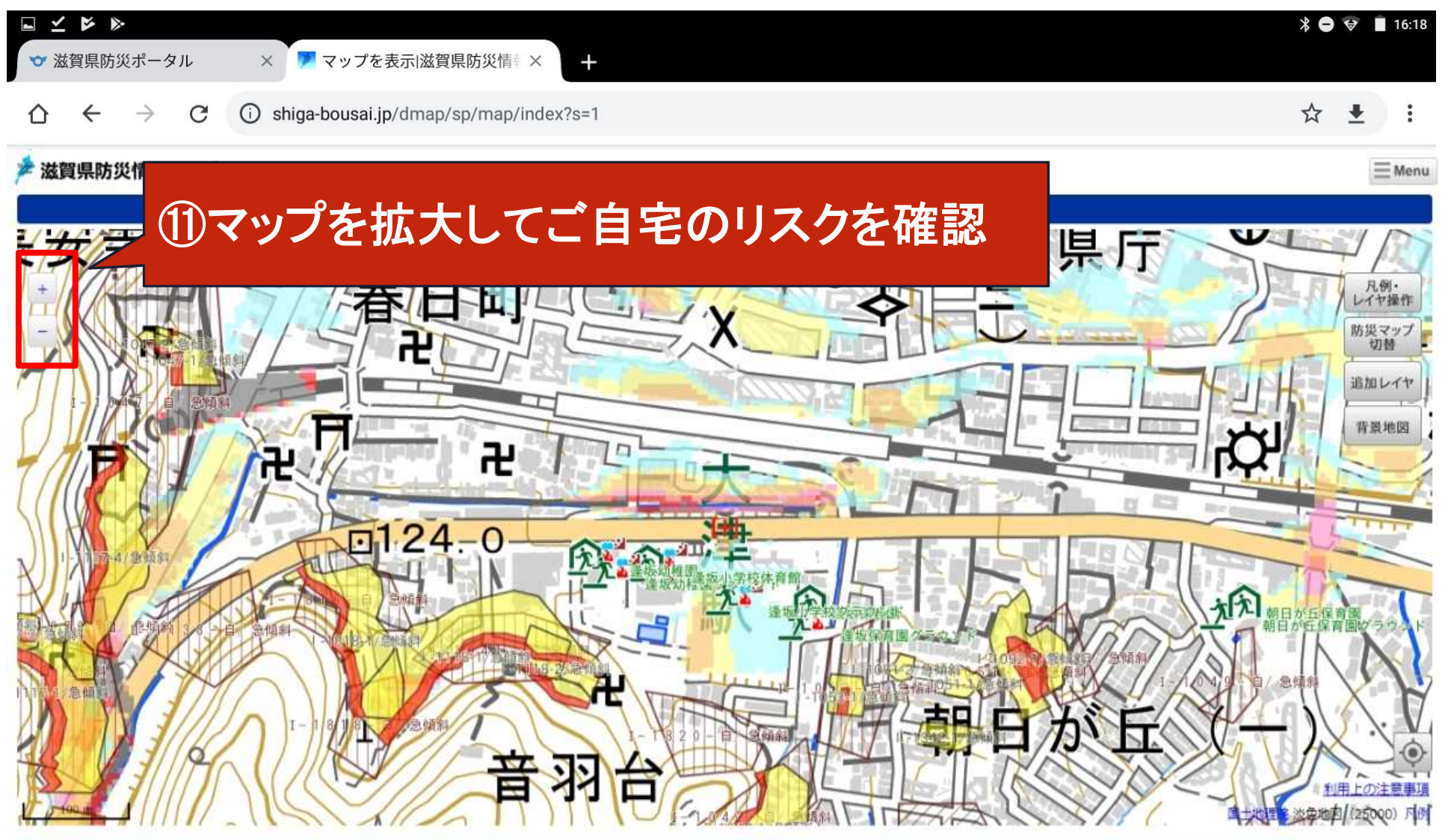

 $\triangleleft$